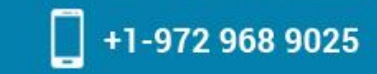

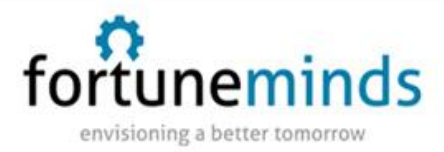

# Web Services

HTTP-based web services allow diverse applications to talk to each other. ServiceNow supports both inbound (provider) and outbound (consumer) web services.

## Inbound Web Services

Inbound web services allow you to access and modify ServiceNow data using a client application.

**Direct Web Services:** Query tables and records directly using SOAP, REST, or other web service formats.

**ODBC Driver:** Report on ServiceNow data using an ODBC client, such as Microsoft Excel. Import Set: access the import set tables and import data through a web service interface. Scripted Web Services: define custom web service endpoints using JavaScript.

### • Outbound Web Services

Outbound web services allow you to send SOAP and REST messages to external web service providers.

Outbound REST Outbound SOAP

## • Direct web Service

A direct web service is available for any table in the system provided the correct access control is setup.

The supported format of the incoming message is document style literal XML SOAP documents (Document/Literal). To retrieve the direct web service WSDL description and XML schema, point to the relative URL of <tablename>.do?WSDL. For example, to retrieve the WSDL for the Incident table on the online demo system, use the following URL:

https://<instance name>.service-now.com/incident.do?WSDL

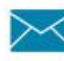

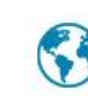

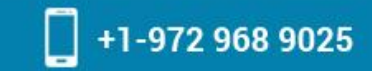

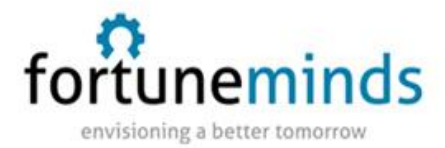

#### Return display value for reference variables

When you query a record using a get or getRecords function the instance returns all fields associated with that record. The fields are often reference fields that contain a sys\_id for a record on another table.

Use one of these options if you want the display value for the field to be returned instead of the sys\_id:

1. Add the property glide.soap.return\_displayValue to your system properties, and every SOAP request will return a display value for a reference field.

2. Add the parameter displayvalue=true to your SOAP request URL, and SOAP requests with that parameter will return a display value for a reference field as a string, instead of thesys\_id. The SOAP URL would look as follows: <u>https://<instance name>.service-now.com/incident.do?displayvalue=true&SOAP</u>

3. Add the parameter displayvalue=all to your SOAP request URL, and SOAP requests with that parameter will return a display value for a reference field, in addition to the sys\_id. The response element name for the display value field will be prefixed with dv\_ such as dv\_caller\_id.

### Retrieving journal entries using direct web services

To get the contents of a journal field, make a second soap request against the sys\_journal\_field table to pull the appropriate journal records back for the record in question. The URL for the WSDL would be in the following format

https://instance-name.service-now.com/sys\_journal\_field.do?WSDL

To retrieve the journal entries, you will first need to query the incident for its sys\_id value and then supply it as the element\_id value in a getRecordscall. To sepcify records only for the "comments" field, specify the value "comments" for the element field. For example, a SOAP request would look like the following.

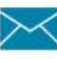

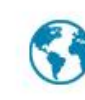

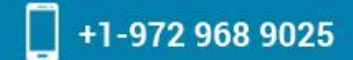

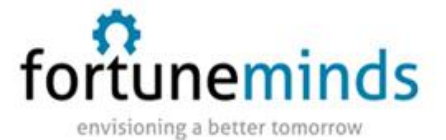

<soapenv:Envelope xmlns:soapenv= "<u>http://schemas.xmlsoap.org/soap/envelope/</u>" xmlns:sys= "<u>http://www.service-now.com/sys\_journal\_field</u>" ><soapenv:Header

/><soapenv:Body><sys:getRecords><element>comments</element><element\_id>9d385017c6
11228701d22104cc95c371</element\_id></sys:getRecords></soapenv:Body></soapenv:Envelo
pe>

• Import Set Web Service

Web service import sets provides a web service interface for import set tables. By default, this type of web service will transform the incoming data synchronously based on the associated transform maps. If the associated import set mode is set to Asynchronous, the behavior is to save the data for transformation at a later time. Web service import sets tables publish all the default web service functions in the WSDL.

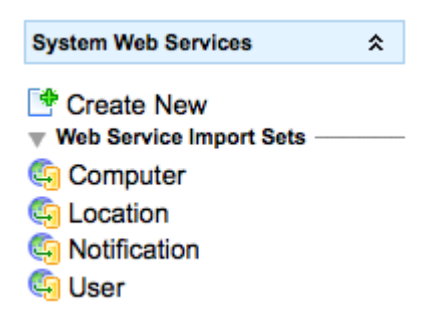

System Web Services

This plugin also provides these standard import set tables:

- Computer [imp\_computer]
- Location [imp\_location]
- Notification [imp\_notification]
- User [imp\_user]

You can access web service import set WSDLs by adding .do?WSDL to the import set table URL. For example:

http://<instance name>.service-now.com/imp\_notification.do?WSDL

## **Creating a New Web Service**

Navigate to System Web Services > Create New.

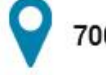

7000 Parkwood Blvd Suite B400, Frisco, TX 75034

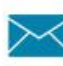

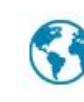

| Create Web Service    | e = Required field  | Creat |
|-----------------------|---------------------|-------|
| Label:                | Ticket              |       |
| Name:                 | u_ticket            |       |
| Create transform map: |                     |       |
| Target table:         | Incident [incident] | •     |
| Create                |                     |       |

| Changes made to this list will be saved when the Create Web Service form above is saved |                     |              |  |  |  |
|-----------------------------------------------------------------------------------------|---------------------|--------------|--|--|--|
| Web Service Fields Add                                                                  |                     |              |  |  |  |
| Label                                                                                   | A Name              | Length       |  |  |  |
| 🙀 🔮 Short Description                                                                   | u_short_description | Default (40) |  |  |  |
| 🗙 💽 Priority                                                                            | u_priority          | Default (40) |  |  |  |

### **Creating a new Web Service**

The Name of the web service is the table name of the import set table whereas the Label field is the resulting table field.

If you want to create a transform map after creating the web service, check the Create transform map checkbox and choose the target table you want the data to transform into. After the Create button is clicked, the web service will be created and you will be immediately put into the Table Transform Map form. You may then continue to specify the transform map or script.

### Web Service Fields

The fields available for this web service. All fields by default are published as the XSD type of xsd:string. The Name is the field that is exposed for the web service and therefore appears as the name of the field in the WSDL. The Label is the label of the field as it appears for the import sets table.

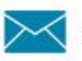

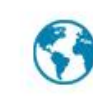

+1-972 968 9025

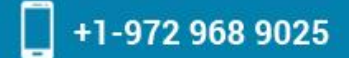

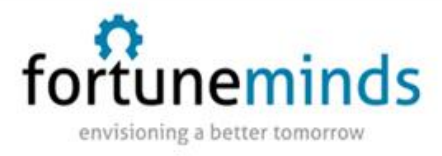

#### Mapping

During the creation of the web service import set, you can create the transform map for it. All transform maps will be run for the service when it is invoked if the import set mode is set as Synchronous.

The following image is an example of the transform map associated with the notification web service import set.

| G Table Transform Map                                                                                              |                                                                             |               | Update Delete 🔍 🕆 🖓 |
|----------------------------------------------------------------------------------------------------|-----------------------------------------------------------------------------|---------------|---------------------|
| Name:                                                                                                    | SOAP notification                                                           | Created:      | 2008-12-17 14:39:29 |
| Source table:                                                                                                    | notification [soap_notification]                                            | Target table: | Incident [incident] |
| Active:                                                                                                    | $\checkmark$                                                                | Order:        | 100                 |
| Run business rules:                                                                                                | $\checkmark$                                                                | Run script:   |                     |
| Enforce mandatory fields:                                                                                          | No                                                                          |               |                     |
| Copy empty fields:                                                                                                 |                                                                             |               |                     |
| Script: @                                                                                                    |                                                                             |               |                     |
| <pre>target.comments = "<u>Tir</u><br/>"\<u>nExpires</u> on: " + s<br/>"\<u>nDuration</u>: " + souther<br/>"</pre> | <pre>nestamp: " + source.timestamp source.expires_on + urce.duration;</pre> | +             |                     |

Update Delete

#### Related Links

Mapping Assist Auto map matching fields

| Field Maps New             |                   | I to 4 of 4 >> = |
|----------------------------|-------------------|------------------|
| Source field               | Target field      | Coalesce         |
| 🗇 🐻 duration               | calendar_duration | false            |
| C C severity               | severity          | false            |
|                            | correlation_id    | true             |
| C assignment_group         | assignment_group  | false            |
| Actions on selected rows 🛟 |                   | I to 4 of 4      |

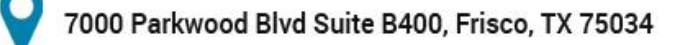

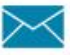

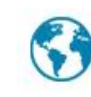

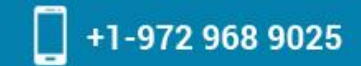

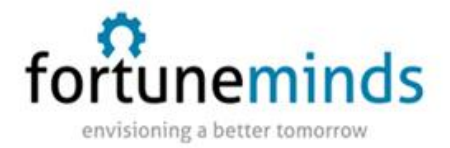

### **SOAP transform map**

## • Adding Web Service Response Values

In the transform map script associated with a web service import set, setting certain variable values has the effect of changing the response values of the web service. In addition to the normal variables that are available in a transform map script, the response object holds dynamically created response elements. You can use this object to customize the response of a web service import set insert.

For example, the following code snippet inserts the transaction\_id and hello variables into the response.

// create new elements called "transaction\_id" // and "hello" in the web service
responseresponse.transaction\_id = "abc123";response.hello = "world";
status\_message="message 1"; // this is the normal status\_message variable
This is the normal status\_message variable

This code snippet results in the following response being sent back to the web service consumer, depending on the protocol.

| _ | _ |   |   |  |
|---|---|---|---|--|
| С | റ | Λ | D |  |
| Э | U | н |   |  |
| _ | _ |   |   |  |

<soapenv:Envelope xmlns:imp="http://www.service-now.com/imp\_notification"
 xmlns:soapenv="http://schemas.xmlsoap.org/soap/envelope/">

<soapenv:Header/>

<soapenv:Body>

<insertResponse xmlns="http://www.service-now.com/imp\_notification">

<sys\_id>969d157c0a0a0baf008ba5770ffa798c</sys\_id>

incident

<display\_name>number</display\_name>

<display\_value>INC0010091</display\_value>

<status>inserted</status>

<status\_message>message 1</status\_message>

<transaction\_id>abc123</transaction\_id>

<hello>world</hello>

</insertResponse>

</soapenv:Body></soapenv:Envelope>

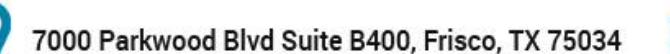

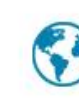

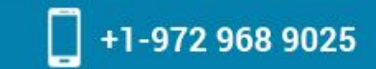

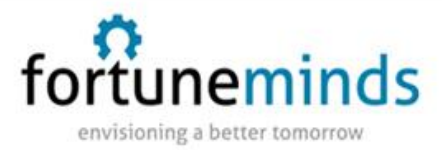

When displaying a mapped web service table, the following related links are available.

Import Sets: The import sets related to this web service import set

Transform Maps: A list of transform maps related to this web service

**Transform History:** The transformation history

Edit Web Service: Edit the web service

The following image shows a record that was inserted into the web service import set Notification. The target record is the resulting creation or modification to the Incident table record as a result of the transform.

|   | +                                           | Notifications              |           |          |                    |                                  |          |        | ** 20         | ) per page 📑 |
|---|---------------------------------------------|----------------------------|-----------|----------|--------------------|----------------------------------|----------|--------|---------------|--------------|
| I | Notifications New Go to Created 🗘 🔍 🔍 🔍 🔍 🔍 |                            |           |          |                    |                                  |          |        | to 1 of 1 🕨   |              |
|   | ۲                                           | Created                    | Set       | State    | Target record      | Message                          | Severity | Source | 🔍 UUID        | Comment      |
|   | 0                                           | <u>2009-01-09 16:37:17</u> | ISET10001 | Inserted | Incident: INC10008 | Host<br>198.10.10.210<br>is down |          |        | HGAF76251HGF1 |              |
|   |                                             | ctions on selected ro      | ws 🗘      |          |                    |                                  |          |        | ≪ا ( 1        | to 1 of 1 🕨  |

#### Related Links

| Import Sets       |
|-------------------|
| Transform Maps    |
| Transform History |
| Edit Web Service  |

### **Scripted Web Service**

Scripted Web Services allow a ServiceNow administrator to create new web services that are not addressed by the system. You can define input and output parameters for the web service and use JavaScript to perform operations. Though this feature is very powerful, use Direct Web Services or Web Service import sets instead whenever possible since they are simpler to implement and maintain.

### Creating a new Web Service

When the Web Services Provider - Scripted plugin is activated, a new module Scripted

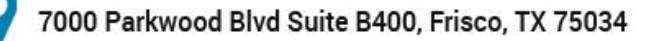

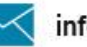

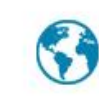

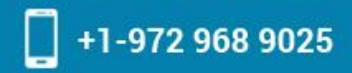

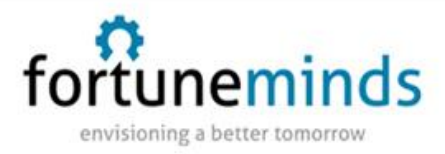

Web Services is available under the System Web Services application.

| System Web Services       | \$ |
|---------------------------|----|
| Le Create New             |    |
| Scripted Web Services     |    |
| Web Service Import Sets — |    |
| Computer                  |    |
| G Location                |    |
| Notification              |    |
| 🔄 User                    |    |
|                           |    |

Click the module to display a list of example scripted Web Services.

| 🔘 🛆 Name            | Active | Short description              |
|---------------------|--------|--------------------------------|
| GetProperty         | true   | Get a property value           |
| GetTransactionCount | true   | Get the number of transactions |
| OrderBlackBerry     | true   | Order a BlackBerry             |

### Example 1: Retrieving a System Property

The first step is to define the incoming and return parameters. This is done by adding an entry to the Input Parameters and Output Parameters. These parameters are used to construct and present a meaningful WSDL, and they do not add to the functionality of processing the actual Web Service itself.

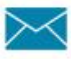

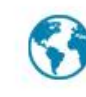

| Input | Parameters New 🕀 🗖 Web service = GetProperty    |
|-------|-------------------------------------------------|
| ۲     | 9 Name                                          |
|       | property                                        |
|       | Actions on selected rows                        |
|       |                                                 |
|       |                                                 |
| Outpu | ut Parameters New 🕀 🗇 Web service = GetProperty |
| ٢     | 🔉 Name                                          |
|       | property                                        |
|       |                                                 |

The parameters are referenced in the script of the Web Service. Any of the input parameters are retrieved using the following syntax:

var a= request.property; The output parameters are set by using the following syntax: response.property = "ABC";

The following example demonstrates how to retrieve a system property and return it as part of the SOAP response. The example shows how to create a custom scripted Web Service to do something specific that the base ServiceNow system direct Web Services cannot.

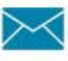

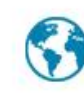

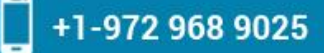

envisioning a better tomorrow

|                                                                                                    |                                                                             | Insert and Stay     |  |  |  |  |
|----------------------------------------------------------------------------------------------------|-----------------------------------------------------------------------------|---------------------|--|--|--|--|
| Name: GetProperty                                                                                                    | Created:                                                                    | 2008-06-17 16:55:07 |  |  |  |  |
| Active:                                                                                                    | Function name: execute                                                      |                     |  |  |  |  |
| WSDL: https://demo.service-now.com/GetProperty.do?WSDL                                                                                                    | ty.do?WSDL                                                                  |                     |  |  |  |  |
| Short description: Get a property value                                                                                                    | Short description: Get a property value                                     |                     |  |  |  |  |
| Script:                                                                                                    |                                                                             |                     |  |  |  |  |
| <pre>* Use the following business rule to invoke this example s * * // create the soap document * var soapdoc = new SOAPEnvelope("GetProperty", "http://ww * soapdoc.setFunctionName("execute"); * soapdoc.addFunctionParameter("property", "glide.db.name" * * // post the request * var soapRequest = new SOAPRequest("http://localhost:8080 * var soapResponse = soapRequest.post(soapdoc); * var property = gs.getXMLText(soapResponse, "//executeRes * * gs.log(property); * ********/</pre> | ww.service-now.com/")<br>");<br>)/glide/GetProperty.d<br>sponse/property"); | ;<br>0?SOAP");      |  |  |  |  |

#### **REST Web Service**

REST (REpresentational State Transfer) is a simple stateless architecture that generally runs over HTTPS/TLS. The REST style emphasizes that interactions between clients and services are enhanced by having a limited number of operations. Flexibility is provided by assigning resources their own unique universal resource indicators (URIs). Because each operation (GET, POST, PUT, and DELETE) has a specific meaning, REST avoids ambiguity.

The REST API is active by default in all instances, starting with the Eureka release.

RESTful web services offer several advantages, including:

- Support for different HTTP methods to perform different actions
- Detailed response codes and header information
- Pagination support for large data sets
- Streaming data on GET requests

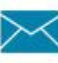

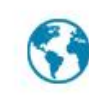

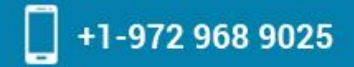

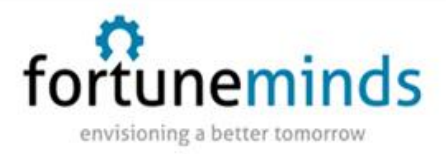

#### 1. Navigate to System Web Services > REST API Explorer.

You can browse available APIs, API versions, and methods for each API.

| Table API                                        | :               | Table API<br>Allows you to perform create, read, update and delete (CRUD) operations on existing tables |                               |                                  |                                                                                                    |  |  |
|--------------------------------------------------|-----------------|----------------------------------------------------------------------------------------------------|-------------------------------|----------------------------------|----------------------------------------------------------------------------------------------------|--|--|
| latest                                           | •               |                                                                                                    |                               |                                  |                                                                                                    |  |  |
| Retrieve records from a table (GET)              |                 | Retrieve records from a table                                                                           |                               |                                  |                                                                                                    |  |  |
| Create a record (POST)                           | 1               | GET https:// .servio                                                                                    | e-now.com/api/now/table/{tabl | eNane}                           |                                                                                                    |  |  |
| Retrieve a record (GET)<br>Modify a record (PUT) |                 |                                                                                                    |                               |                                  |                                                                                                    |  |  |
|                                                  |                 | Prepare request                                                                                         |                               |                                  |                                                                                                    |  |  |
| Update a record (PATC                            | 240             | Request Headers                                                                                         |                               |                                  |                                                                                                    |  |  |
|                                                  |                 | Name                                                                                                    | Value                         |                                  | Description                                                                                                    |  |  |
|                                                  |                 | Request Format                                                                                          | JSON                          | •                                | Format of the REST request body                                                                                  |  |  |
|                                                  | Response Format | JSON                                                                                                    | •                             | Format of the REST response body |                                                                                                    |  |  |
|                                                  |                 | Authorization                                                                                           | Send as me                    | :                                | Send the request as the current user or with another user's credentials                                          |  |  |
|                                                  |                 | Path Parameters                                                                                         |                               |                                  |                                                                                                    |  |  |
|                                                  |                 | tableName                                                                                               | Value                         |                                  |                                                                                                    |  |  |
|                                                  |                 | · seurer varine                                                                                         | incident                      |                                  |                                                                                                    |  |  |
|                                                  |                 | Query Parameters                                                                                        |                               |                                  |                                                                                                    |  |  |
|                                                  |                 | Name                                                                                                    | Value                         |                                  | Description                                                                                                    |  |  |
|                                                  |                 | sysparm_query                                                                                           |                               |                                  | An encoded query string used to filter the results                                                               |  |  |
|                                                  |                 | sysparm_display_value                                                                                   |                               |                                  | Return the display value (true), actual value<br>(faise), or both (all) for reference fields<br>(default: faise) |  |  |
|                                                  |                 | sysparm_exclude_reference_link                                                                          |                               |                                  | True to exclude Table API links for reference fields (default: faise)                                            |  |  |

The REST API explorer

### **Retrieve Existing Incidents**

Use a GET request to view existing incident records.

GET https://instance.service-now.com/api/now/v1/table/incident

- 1. In the top-left of the REST API Explorer, select the Table API and v1 version.
- 2. Click Retrieve records from a table (GET).
- 3. In the Path Parameters section, select the Incident table.

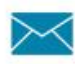

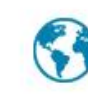

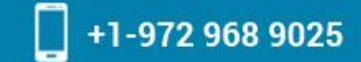

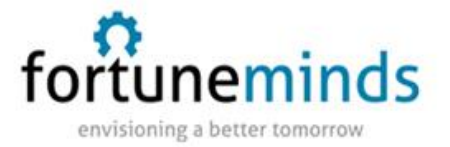

4. Scroll to the bottom of the page and click Send.

The response includes incident records from the instance. The REST API Explorer limits queries to 10 records at a time, only the first 10 incident records appear. The response also includes a Link header that provides the URL to query the next 10 incident records.

| Response                                                                                                    |                                                                                                    |  |
|----------------------------------------------------------------------------------------------------|----------------------------------------------------------------------------------------------------|--|
| Status code                                                                                                    | 200 OK                                                                                                    |  |
| Headers                                                                                                    |                                                                                                    |  |
| Content-Encoding                                                                                                    | gzip                                                                                                    |  |
| Content-Type                                                                                                    | application/json                                                                                                    |  |
| Date                                                                                                    | Tue, 06 Oct 2015 08:24:48 GMT                                                                                                    |  |
| Link                                                                                                    | <https: .service-now.com="" api="" incident?sysparm_limit="10&amp;sysparm_offset=0" now="" table="">;rel="first",<br/><https: .service-now.com="" api="" incident?<br="" now="" table="">sysparm_limit=10&amp;sysparm_offset=10&gt;;rel="next",<https: .service-<br="">now.com/api/now/table/incident?sysparm_limit=10&amp;sysparm_offset=50&gt;;rel="last"</https:></https:></https:> |  |
| Server                                                                                                    | ServiceNow                                                                                                    |  |
| Transfer-Encoding                                                                                                    | chunked                                                                                                    |  |
| X-Total-Count                                                                                                    | 54                                                                                                    |  |
| Response Body                                                                                                    |                                                                                                    |  |
| <pre>{     "result":       {         "upon_approval":         "location": {             "link": "https:             "value": "10833         },         "expected_start":             "reopen_count": "             "inpact": "1",             "urgency": "1",             "correlation_id":             "sys_tags": "",             "sys_domain": {              "link": "https:             "link": "https:             "link": "https:             "sys_domain": {              "link": "https:             "link": "https:             "link": "link": "https:             "link": "https:             "link": "link": "https:             "link": "link": link": "link": "link": "link": "link": "link": "link": "link</pre> | <pre>"",<br/>// .service-now.com/api/now/table/cmn_location/1003361cc611227501b602158cabf646",<br/>51cc611227501b602158cabf646"<br/>"",<br/>",<br/>"",<br/>"",<br/>".service-now.com/api/now/table/sys_user_group/global",</pre>                                                                                                    |  |

### **Create an Incident Record**

Use a POST request to create a new record.

POST https://instance.service-now.com/api/now/v1/table/incident

1. Within the REST API Explorer, click Create a record (POST).

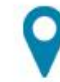

7000 Parkwood Blvd Suite B400, Frisco, TX 75034

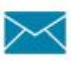

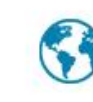

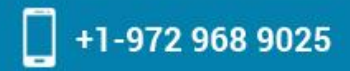

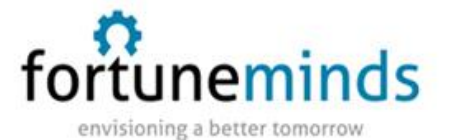

- 2. In the Path Parameters section, select the Incident table.
- 3. In the Request Body section, click Add a field.
- 4. Select a field and specify a value for that field.
- 5. [Optional] Click Add another field and specify additional fields to assign values to.

The request body updates automatically based on your entries, such as {"short\_description":"Test incident creation through REST", "comments":"These are my comments"}

6. After constructing the request, click Send.

The response includes a Location header that specifies where the incident was created and how to retrieve the incident. Record this header to use in the next part of this guide.

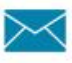

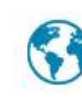

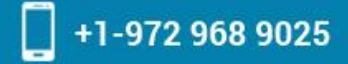

| Response                                                                                                    |                                                                                                    |
|----------------------------------------------------------------------------------------------------|----------------------------------------------------------------------------------------------------|
| Status code                                                                                                    | 201 Created                                                                                              |
| Headers                                                                                                    |                                                                                                    |
| Content-Encoding                                                                                                    | gzip                                                                                                    |
| Content-Type                                                                                                    | application/json                                                                                         |
| Date                                                                                                    | Tue, 08 Sep 2015 12:11:03 GMT                                                                            |
| Location                                                                                                    | https://service-<br>now.com/api/now/v1/table/incident/ba8f71b22b1a0200b6706b7219da154f                   |
| Server                                                                                                    | ServiceNow                                                                                               |
| Transfer-Encoding                                                                                                    | chunked                                                                                                  |
| Response Body                                                                                                    |                                                                                                    |
| "short_descripti<br>"order": "",<br>"sys_updated_by"<br>"resolved_by": "<br>"notify": "1",<br>"upon_reject": "<br>"approval_histor<br>"problem_id": ""<br>"work_notes": ""<br>"calendar_durati<br>"close_code": "" | on": "Test incident creation through REST",<br>: "admin1",<br>",<br>cancel",<br>y": "",<br>,<br>on": "", |

#### **Read the Inserted Incident**

Use the Location header from the previous POST method to run a GET request.

GET https://instance.service-now.com/api/now/v1/table/incident/(sys\_id)

- 1. Within the REST API Explorer, click Retrieve a record (GET).
- 2. In the Path Parameters section, select the Incident table.
- 3. In the sys\_id field, enter the sys\_id of the record you created.

The record sys\_id appears as a 32-character string at the end of the POST response

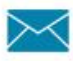

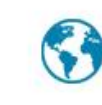

www.fortuneminds.com

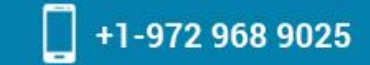

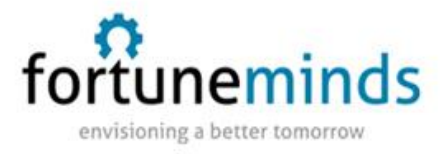

Location header.

4. Click Send.

The response body contains a text representation of the record. You can control the format of the response, such as JSON or XML, using the Response Format field.

| Response                                                                                                    |                                                                                               |  |  |
|----------------------------------------------------------------------------------------------------|-----------------------------------------------------------------------------------------------|--|--|
| Status code                                                                                                    | 200 OK                                                                                        |  |  |
| Headers                                                                                                    |                                                                                               |  |  |
| Content-Encoding                                                                                                    | gzip                                                                                          |  |  |
| Content-Type                                                                                                    | application/json                                                                              |  |  |
| Date                                                                                                    | Tue, 08 Sep 2015 12:13:07 GMT                                                                 |  |  |
| Server                                                                                                    | ServiceNow                                                                                    |  |  |
| Transfer-Encoding                                                                                                    | chunked                                                                                       |  |  |
| Response Body                                                                                                    |                                                                                               |  |  |
| <pre>"short_description":     "order": "",     "sys_updated_by": "a     "resolved_by": "",     "notify": "1",     "upon_reject": "canc     "approval_history":     "problem_id": "",     "work_notes": "",     "calendar_duration":     "close_code": "",     "sys_id": "ba8f71b22</pre> | "Test incident creation through REST",<br>dmin1",<br>el",<br>"",<br>bla0200b6706b7219da154f", |  |  |

## Update the Incident

You can update the incident record using either a PUT or PATCH function.

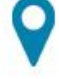

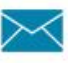

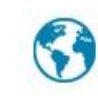

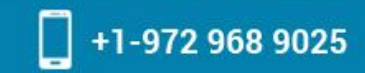

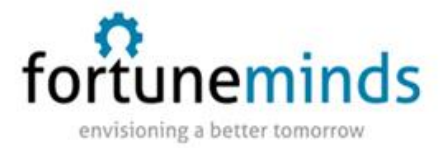

PUT https://instance.servicenow.com/api/now/v1/table/incident/(sys\_id)?sysparm\_exclude\_ref\_link=true

- 1. Within the REST API Explorer, click Modify a record (PUT) or Update a record (PATCH).
- 2. In the Path Parameters section, select the Incident table.
- 3. In the sys\_id field, enter the sys\_id of the record you created.
- 4. In the Request Body section, click Add a field.
- 5. Select the short\_description field and specify a new value.
- 6. Click Send.
- 7. Verify that the response contains the updated short\_description value.

For more information on PUT and PATCH, see Table API FAQs (KB0534905).

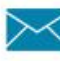

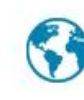

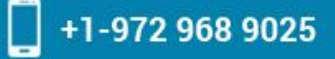

| Response                                                                                                    |                                                                                                    |  |  |
|----------------------------------------------------------------------------------------------------|----------------------------------------------------------------------------------------------------|--|--|
| Status code                                                                                                    | 200 OK                                                                                                    |  |  |
| Headers                                                                                                    |                                                                                                    |  |  |
| Content-Encoding                                                                                                    | gzip                                                                                                    |  |  |
| Content-Type                                                                                                    | application/json                                                                                                    |  |  |
| Date                                                                                                    | Tue, 08 Sep 2015 12:17:08 GMT                                                                                           |  |  |
| Server                                                                                                    | ServiceNow                                                                                                    |  |  |
| Transfer-Encoding                                                                                                    | chunked                                                                                                    |  |  |
| Response Body                                                                                                    |                                                                                                    |  |  |
| <pre>"short_description<br/>"order": "",<br/>"sys_updated_by":<br/>"resolved_by": "",<br/>"notify": "1",<br/>"upon_reject": "ca<br/>"approval_history"<br/>"problem_id": "",<br/>"work_notes": "",<br/>"calendar_duration<br/>"close_code": "",<br/>"sys_id": "ba8f711</pre> | ": "This is a different short description",<br>"admin1",<br>ancel",<br>': "",<br>": "",<br>222b1a0200b6706b7219da154f". |  |  |

### **Delete the Incident**

You can delete the incident using a DELETE request.

DELETE https://instance.service-now.com/api/now/v1/table/incident/(sys\_id)

- 1. Within the REST API Explorer, select Delete a record (DELETE).
- 2. In the Path Parameters section, select the Incident table.

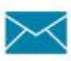

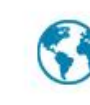

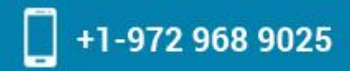

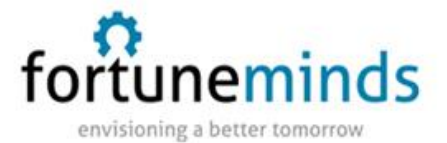

- 3. In the sys\_id field, enter the sys\_id of the record you created.
- 4. Click Send.
- 5. Verify that the responses status code is 204.

| Response         |                               |
|------------------|-------------------------------|
| Status code      | 204 No Content                |
| Headers          |                               |
| Content-Encoding | gzip                          |
| Content-Type     | application/json              |
| Date             | Mon, 21 Sep 2015 08:44:14 GMT |
| Server           | ServiceNow                    |
| Response Body    |                               |
|                  |                               |

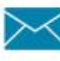

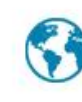